## How to access your notes

## Step 1: Log into your FCC Student Portal

Step 2: Click on Apps Catalog and click on the DSPS AIM portal.

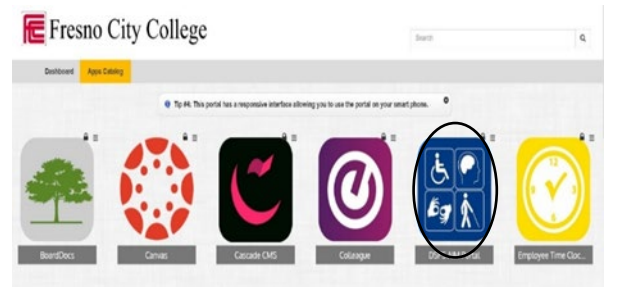

Step 3: On the left hand side you should see the Notetaking Services. Click the actual wording.

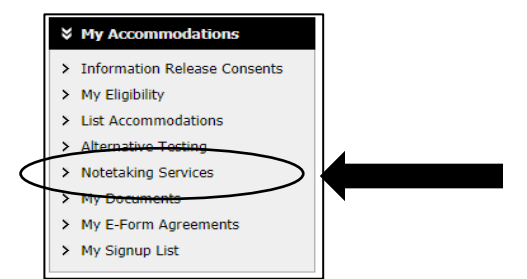

Step 4: Ensure that the current term is listed. Then Click to Expand

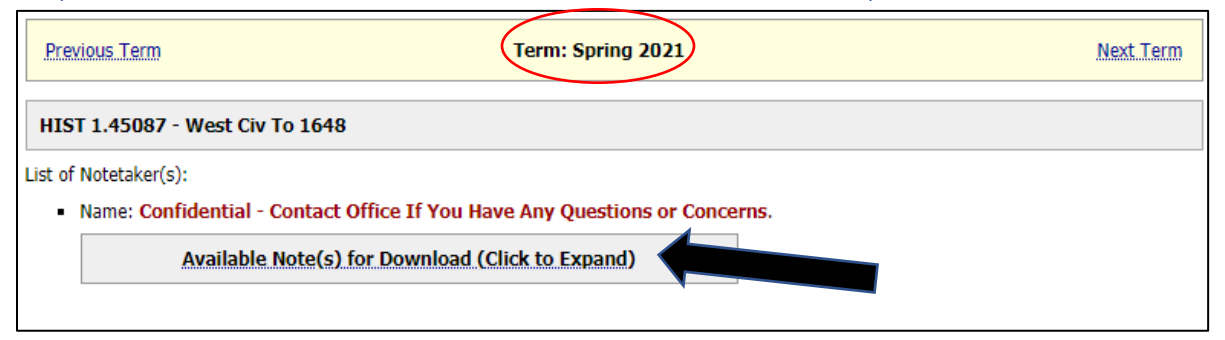

## Step 5: You should be able to click on each "Download Note"

| • | Notes for Week 5 (Thursday) 👎 Download Note                               |
|---|---------------------------------------------------------------------------|
|   | File Name: (0212LXZ) Alexander the Great PT2.pdf                          |
|   | File Size: 45 KB Uploaded on: Friday, February 12, 2021 at 10:29:36 PM    |
| • | Notes for Week 5 (Wednesday) 🛛 👎 Download Note                            |
|   | File Name: (0212BYF) Alexander the Great PT1.pdf                          |
|   | File Size: 49 KB Uploaded on: Friday, February 12, 2021 at 08:27:15 AM    |
| • | Notes for Week 5 (Tuesday) 🛛 🕂 Download Note                              |
|   | File Name: (0210GC4) Philip II and Macedonia.pdf                          |
|   | File Size: 38 KB Uploaded on: Wednesday, February 10, 2021 at 06:26:32 PM |